# MANUAL DE CONFIGURAÇÃO DE E-MAILS NO MICROSOFT OUTLOOK

Neste manual você aprenderá a configurar sua conta de e-mail no programa Outlook. Este programa normalmente é instalado junto com o pacote office e fica na mesma pasta de aplicativos como Word, Excel e PowerPoint.

Em cada tópicos deste manual você encontrará um passo a ser realizado na configuração do seu e-mail. É importante que você siga atentamente as instruções para que a configuração seja feita corretamente.

Vamos começar!!!

#### 1) ADICIONAR CONTA

Ao abrir o programa, e se for a primeira inicialização, basta clicar em avançar. Caso não seja a primeira vez que configura uma conta no Outlook, o caminho a se seguir será "**Arquivo**", depois "**Informações**" e clicar no botão "**Adicionar Contas**".

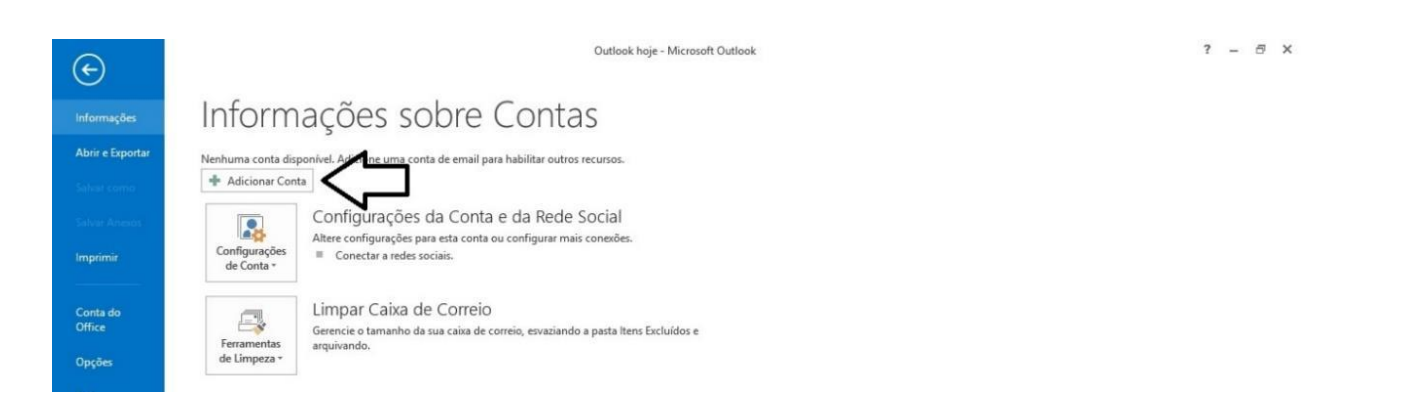

#### 2) SELEÇÃO DE CONFIGURAÇÃO MANUAL

Feito isso vamos nos deparar com a tela abaixo. Visto que desejamos configurar manualmente nossa conta de e-mail, selecionamos "Configuração manual ou tipos de servidores adicionais" e clicamos em avançar.

| i 🖾 🖆 Limpar · 🗙 🖉               | Adicionar Conta                           |                                                                             |                            | ×        | 811            | <b>P</b>                    | Pesquisa de Pessoas           |   |
|----------------------------------|-------------------------------------------|-----------------------------------------------------------------------------|----------------------------|----------|----------------|-----------------------------|-------------------------------|---|
| o Novos<br>il Itens -            | Configuração Automa<br>Configuração manua | <b>ática de Conta</b><br>el de uma conta ou conexão a outros tipos de servi | dor.                       | 卷        | antegorizer Ac | l<br>ompanhamento           | Catálogo de Endereços         |   |
| Novo Excluir                     |                                           |                                                                             |                            | 0        | Marcas         |                             | Localizar                     |   |
| terça-feira, 25 de outubro de 20 | O Conta de Email                          |                                                                             |                            |          |                |                             | Personalizar o Outlook Hoje . |   |
| Calendário                       |                                           |                                                                             |                            |          |                | Mensagens                   |                               |   |
|                                  |                                           |                                                                             |                            |          |                | Caixa de Entrad             | la 16                         | 4 |
|                                  |                                           | Exemple: Surana Oliveira                                                    |                            |          |                | Rascunhos<br>Caixa de Saída |                               | 0 |
|                                  | Endereço de Emaili                        |                                                                             |                            |          |                |                             |                               |   |
|                                  |                                           | Exemple: rusana@contesp.com                                                 |                            |          |                |                             |                               |   |
|                                  | Senhal                                    |                                                                             |                            |          |                |                             |                               |   |
|                                  | Confirmar Sentiac                         | Digite a senha formedida pelo provedor de                                   | ]<br>servicos de Intérnet. |          |                |                             |                               |   |
|                                  |                                           |                                                                             |                            |          |                |                             |                               |   |
|                                  | Configuração manua                        | al ou tipos de servidor adicionais                                          |                            |          |                |                             |                               |   |
|                                  |                                           |                                                                             |                            |          |                |                             |                               |   |
|                                  |                                           |                                                                             | < softar Avançar >         | Cancelar |                |                             |                               |   |

### 3) ESCOLHA DO SERVIÇO

Na tela que segue, deveremos selecionar o tipo de serviço que nosso servidor de e-mail oferece suporte. Para o nosso caso selecionamos "POP ou IMAP" e avançamos novamente.

|                                       |                                                                                | ράςτα εχιριζαο                                                                                                    | Outlook hoje - Microsoft Ou                                                                                                    | itlook                                                        |          |                                                             | ? 🗉 – 🗗                                                                                                    |
|---------------------------------------|--------------------------------------------------------------------------------|----------------------------------------------------------------------------------------------------|----------------------------------------------------------------------------------------------------|---------------------------------------------------------------|----------|-------------------------------------------------------------|----------------------------------------------------------------------------------------------------|
| Novo Novos<br>Email Itens *<br>Novo   | impar *<br>ixo Eletrônico * Excluir Resp<br>Excluir<br>ra, 25 de outubro de 20 | Adicionar Conta<br>Escolher Serviço                                                                                                    | Mover para: ?                                                                                                    | 🕾 Para o Gerente 🔹 🕨                                          | ×        | tegorizar Acompanhamento<br>Marcas                          | Pesquisa de Pessoas<br>Catálogo de Endereços<br>Filtrar Email *<br>Localizar<br>Personalizar o Outlook Hoje |
| Colats as Pastas Caixa de Entrada 164 |                                                                                | <ul> <li>Microsoft Exchange Server ou serviço<br/>Conectar a uma conta do Exchange µ</li> <li>Serviço compatível com Outlook.com<br/>Conecte-se a um serviço, como o Ou</li> <li>POP ou IMAP<br/>Conectar a uma conta de email POP</li> </ul> | o compatível<br>vara acessar email, calendários, cor<br>r ou Exchange ActiveSync<br>look.com, para acessar email, cale<br>ou IMAP | itatos, tarefas e caixa postal<br>ndários, contatos e tarefas |          | Mensagens<br>Caixa de Entrad<br>Rascunhos<br>Caixa de Saída | a 164<br>0<br>0                                                                                             |
| -                                     | -                                                                              |                                                                                                    |                                                                                                    | < Voltar 🛛 Avançar >                                          | Cancelar |                                                             |                                                                                                    |

## 4) CONFIGURAÇÕES DE CONTA

A tela a seguir deve ser preenchida da seguinte forma:

| Image: Image: Image                                                                                                    | Outlooi<br>PASTA EXIBIÇÃO                                                                                                    | k hoje - Microsoft Outlook                                                                                                    |                                                              | ? 🖭 – 🗗                                           |
|----------------------------------------------------------------------------------------------------|----------------------------------------------------------------------------------------------------|----------------------------------------------------------------------------------------------------|--------------------------------------------------------------|---------------------------------------------------|
| Novo Novos                                                                                                    | Adicionar Conta                                                                                                    | Mover para: ? 🕰 Para o Gerente 🔹 🐓 🦳 📉                                                                                                    | Lategorizar Acompanhamento                                   | Pesquisa de Pessoas                               |
| Novo Excluir<br>terça-feira, 25 de outubro de 20                                                                                                    | Configurações de Conta POP e IMAP<br>Digite as configurações de servidor de email para sua conta.                                                                                                    | 苍                                                                                                    | Marcas                                                       | Localizar<br>Personali <u>z</u> ar o Outlook Hoje |
| Calendário<br>Todas se Pastas<br>Todas se Pastas<br>Todas Se Pastas<br>Todas Se Pastas | Informações do Usuário Nome: I Endereço de Email: Informações do Servidor Tipo de Conta: POP3 Servidor de entrada de emails: Servidor de saída de emails: Servidor de saída de emails: Servidor de Usuário: Senha: Lembrar senha Exigir logon usando Autenticação de Senha de Segurança (SPA) | Testar Configurações da Conta         É recomendável testar sua conta para garantir que as entradas estão corretas.         Testar configurações da conta         Pestar automaticamente as configurações da conta quando o botão Avancar for circado.         Entregar novas mensagens para:         O Novo Arquivo de Dados do Outlook         Arquivo de Dados do Outlook         Procurar | Mensagens<br>Caixa de Entradi<br>Rascunhos<br>Caixa de Saída | a 164<br>0<br>0                                   |
| _                                                                                                    |                                                                                                    | < vultar Avançar > Cancelar                                                                                                    |                                                              |                                                   |

Nome: nome da sua conta de e-mail (não o e-mail). Ex: José - Empresa

Endereço de E-mail: colocar o endereço de e-mail que deseja

#### Tipo de Conta: POP3

Servidor de entrada de e-mail: Fornecido pela Dezik, geralmente é algo como mail.seudominio.com.br

Servidor de saída de e-mails: mesma informação do item acima

Nome de usuário: colocar o e-mail que deseja cadastrar

Senha: senha do e-mail fornecida pela Dezik

Depois que preencher os dados acima, marque a caixa "Lembrar senha". Clique agora no botão "**Mais configurações**". Após clicar neste botão, abrirá uma janela como a imagem abaixo:

| Configur         | rações de email na Internet                                                       | $\times$ |
|------------------|-----------------------------------------------------------------------------------|----------|
| Geral            | Servidor de saída Avançado                                                        |          |
| Conta d          | de email                                                                          |          |
| Digite<br>"Traba | e o nome que deseja dar à conta. Por exemplo:<br>alho" ou "Microsoft Mail Server" |          |
|                  |                                                                                   |          |
| Outras           | informações do usuário                                                            |          |
| Orgar            | nização:                                                                          |          |
| Email            | l de resposta:                                                                    |          |
|                  |                                                                                   |          |
|                  |                                                                                   |          |
|                  |                                                                                   |          |
|                  |                                                                                   |          |
|                  |                                                                                   |          |
|                  |                                                                                   |          |
|                  |                                                                                   |          |
|                  |                                                                                   |          |
|                  | OK Cancela                                                                        | ar       |

Clique na aba **"Servidor de Saída"** e marque a opção "Meu servidor de saída (SMTP) requer autenticação" e selecionamos "Usar as mesmas conf. Do servidor de entrada de e-mails" como na imagem abaixo:

| Configurações de email na Internet 🛛 🕹                      |                      |                                                |  |  |  |  |
|-------------------------------------------------------------|----------------------|------------------------------------------------|--|--|--|--|
| Geral                                                       | Servidor de saída    | Avançado                                       |  |  |  |  |
| Meu servidor de saída (SMTP) requer autenticação            |                      |                                                |  |  |  |  |
| Output Usar mesmas config. do servidor de entrada de emails |                      |                                                |  |  |  |  |
| 0                                                           | Fazer logon usando   |                                                |  |  |  |  |
|                                                             | Nome de usuário:     |                                                |  |  |  |  |
|                                                             | Senha:               |                                                |  |  |  |  |
|                                                             |                      | 🖉 Lembrar senha                                |  |  |  |  |
|                                                             | Exigir Autenticaçã   | ão de Senha de Segurança (SPA)                 |  |  |  |  |
| 0                                                           | Fazer logon no servi | dor de entrada de emails antes de enviar email |  |  |  |  |
|                                                             | -                    |                                                |  |  |  |  |
|                                                             |                      |                                                |  |  |  |  |
|                                                             |                      |                                                |  |  |  |  |
|                                                             |                      |                                                |  |  |  |  |
|                                                             |                      |                                                |  |  |  |  |
|                                                             |                      |                                                |  |  |  |  |
|                                                             |                      |                                                |  |  |  |  |
|                                                             |                      |                                                |  |  |  |  |
|                                                             |                      | OK Cancelar                                    |  |  |  |  |

Clique na aba "Servidor de Saída" e marque a opção "Meu servidor de saída (SMTP) requer autenticação" e selecionamos "Usar as mesmas conf. Do servidor de entrada de e-mails" como na imagem abaixo:

| Configur | ações de email na li                             | nternet                                        | × |  |  |  |  |
|----------|--------------------------------------------------|------------------------------------------------|---|--|--|--|--|
| Geral    | Servidor de saída                                | Avançado                                       |   |  |  |  |  |
| 🗹 Meu    | Meu servidor de saída (SMTP) requer autenticação |                                                |   |  |  |  |  |
| ٥        | Jsar mesmas config.                              | do servidor de entrada de emails               |   |  |  |  |  |
| OF       | azer logon usando                                |                                                |   |  |  |  |  |
| ľ        | Nome de usuário:                                 |                                                |   |  |  |  |  |
| 2        | Senha:                                           |                                                |   |  |  |  |  |
|          | 5                                                | 🖉 Lembrar senha                                |   |  |  |  |  |
| [        | Exigir Autenticaçã                               | ăo de Senha de Segurança (SPA)                 |   |  |  |  |  |
| OF       | azer logon no servio                             | dor de entrada de emails antes de enviar email |   |  |  |  |  |
|          |                                                  |                                                |   |  |  |  |  |
|          |                                                  |                                                |   |  |  |  |  |
|          |                                                  |                                                |   |  |  |  |  |
|          |                                                  |                                                |   |  |  |  |  |
|          |                                                  |                                                |   |  |  |  |  |
|          |                                                  |                                                |   |  |  |  |  |
|          |                                                  |                                                |   |  |  |  |  |
|          |                                                  |                                                |   |  |  |  |  |
|          |                                                  | OK Cancela                                     | r |  |  |  |  |

Agora clique na aba "Avançado" e vamos fazer algumas alterações importantes para o funcionamento do cliente de e-mail. Por isso é importante que siga fielmente as configurações abaixo:

| Configurações de email na Internet                       | $\times$ |
|----------------------------------------------------------|----------|
| Geral Servidor de saída Avançado                         |          |
| Números das portas do servidor                           |          |
| Servidor de entrada (POP3): 995 Usar padrões             |          |
| Este servidor requer uma conexão criptografada (SSL)     |          |
| Servidor de saída (SMTP): 465                            |          |
| Usar o seguinte tipo de conexão criptografada: SSL 🗸     |          |
| Tempos limite do servidor                                |          |
| Curto Longo 1 minuto                                     |          |
| Deixar uma cópia das mensagens no servidor               |          |
| Remover do servidor após 15 🖨 dias                       |          |
| Remover do servidor quando excluído de 'Itens excluídos' |          |
|                                                          |          |
|                                                          |          |
|                                                          |          |
|                                                          |          |
| OK Car                                                   | ncelar   |

- Servidor de entrada (POP3): 995
- Marcar a caixa de seleção: "Este servidor requer uma conexão criptografada (SSL)"
- Servidor de saída (SMTP): 465
- Usar o seguinte tipo de conexão criptografada: SSL

Após preencher estes dados, clique no botão "Ok". Logo após sua tela de configuração de conta deverá ficar semelhante a esta:

| Alterar Conta                                                       |                                     | ×                                                                                      |
|---------------------------------------------------------------------|-------------------------------------|----------------------------------------------------------------------------------------|
| Configurações de Conta POP e I<br>Digite as configurações de servid | MAP<br>dor de email para sua conta. | ×.                                                                                     |
| Informações do Usuário                                              |                                     | Testar Configurações da Conta                                                          |
| Nome:                                                               | Pedro Augusto - Web&Tec             | É recomendável testar sua conta para garantir que as                                   |
| Endereço de Email:                                                  | pedro@webetec.com.br                | entradas estão corretas.                                                               |
| Informações do Servidor                                             |                                     |                                                                                        |
| Tipo de Conta:                                                      | РОРЗ                                | Testar configurações da conta                                                          |
| Servidor de entrada de emails:                                      | mail.webetec.com.br                 | Testar automaticamente as configurações da<br>conta guando o botão Avançar for clicado |
| Servidor de saída de emails (SMTP):                                 | mail.webetec.com.br                 |                                                                                        |
| Informações de Logon                                                |                                     |                                                                                        |
| Nome de Usuário:                                                    | pedro@webetec.com.br                |                                                                                        |
| Senha:                                                              | *****                               |                                                                                        |
| Lembrar                                                             | senha                               |                                                                                        |
| Exigir logon usando Autenticaçã<br>(SPA)                            | o de Senha de Segurança             | Mais Configurações                                                                     |
|                                                                     |                                     | < Voltar Avançar > Cancelar                                                            |

# 5) CONCLUSÃO

Feito isso você pode fazer um teste de conexão clicando em testar configuração da conta e clicar em avançar. O Outlook irá realizar um teste de conexão:

| Alterar Conta                                                         |                                                                                     |          | ×                                                             |  |
|-----------------------------------------------------------------------|-------------------------------------------------------------------------------------|----------|---------------------------------------------------------------|--|
| Testar configurações da conta                                         |                                                                                     |          | *                                                             |  |
| Parabéns! Todos os testes foram con<br>continuar.                     | Parabéns! Todos os testes foram concluídos com êxito. Clique em 'Fechar' para Parar |          |                                                               |  |
|                                                                       |                                                                                     | Fechar   | Conta                                                         |  |
|                                                                       |                                                                                     |          | i conta para garantir que as                                  |  |
| Tarefas Erros                                                         |                                                                                     |          |                                                               |  |
| Tarefas<br>✓ Fazer logon no servidor de en<br>✓ Enviar email de teste | Status<br>trada de em Concluído<br>Concluído                                        |          | conta<br>ente as configurações da<br>stão Avançar for clicado |  |
| Nome de Usuário:                                                      | pedro@webetec.com.br                                                                |          |                                                               |  |
| Senha:                                                                | ******                                                                              |          |                                                               |  |
| ∠ Lembrar<br>Exigir logon usando Autenticaçã<br>(SPA)                 | senha<br>o de Senha de Segurança                                                    |          | Mais Configurações                                            |  |
|                                                                       |                                                                                     | < Voltar | Avançar > Cancelar                                            |  |

Caso apareça uma janela sobre confiar no certificado do servidor pode clicar em sim. Feito isso, só avançar e concluir na tela que segue: